## Déposer dans Okina à partir d'un formulaire vierge

**1.** Pour accéder au formulaire de dépôt, cliquez sur « Déposer un document » en page d'accueil, ou sur « Déposer » dans le menu utilisateur si vous êtes déjà identifié.

| Université<br>angers I Re                                                                      | 1a<br>nowledge, INformation, Access<br>cueil Publications                                      | 🛚 La recherche à l'UR                                                                     | (bouton visible une<br>fois identifié) | Mon espace Déposer Ressources Déconnexion |
|------------------------------------------------------------------------------------------------|------------------------------------------------------------------------------------------------|-------------------------------------------------------------------------------------------|----------------------------------------|-------------------------------------------|
| 🗖 Dernières mises                                                                              | ; en ligne                                                                                     |                                                                                           | Catalogue                              |                                           |
| CHANTREIN J M., BARICHARD<br>V., STÉPHAN I. « QCSP guidé<br>par Monte Carlo. ». In : Actes des | BARICHARD V., STÉPHAN I.<br>« L'outil coupure pour les<br>QCSP. ». In : Actes des dixièmes     | STÉPHAN I. « Sémantique<br>fonctionnelle pour les QBF non-<br>prénexes. ». In : Actes des |                                        | Q                                         |
| Joumées Nationales de l'IA<br>Fondamentale (IAF'14). [s.l.] :<br>[s.n.], 2014.                 | Journées Francophones de<br>Programmation par Contraintes<br>(JFPC'14). [s.l.] : [s.n.], 2014. | Journées Nationales de l'IA<br>Fondamentale (IAF'13). [s.l.] :<br>[s.n.], 2013.           | Déposer u                              | n document 📰                              |
|                                                                                                | 1 sur 2458 next >                                                                              | RSS TOUTES LES PUBLICATIONS                                                               |                                        |                                           |

Sélectionnez le type de document à déposer dans le bloc « créer une notice », à gauche.

 Attention : si vous souhaitez déposer une communication dans un congrès, sélectionnez « communication ». Le type « actes de colloque » est réservé au dépôt de l'ensemble des communications d'un colloque.

NB : Il est également possible d'importer une notice en saisissant un DOI, un PubMedID, ou en collant un enregistrement BibTex ou RIS. Ces imports font l'objet d'une autre procédure.

**2.** Une aide est disponible en ligne sur les pages du formulaire de dépôt. Pour l'afficher, cliquez sur l'icône « Page guide » en haut à droite.

| Ç       | 6               | <b>Okina</b><br>Open Knowledge       | e, INformation, Access |           |              |                   | Mon espace<br>Déposer<br>Ressources |            |
|---------|-----------------|--------------------------------------|------------------------|-----------|--------------|-------------------|-------------------------------------|------------|
| ange    | ers             | Accueil                              | Publications           | 🛿 La rech | erche à l'UA |                   | ð Déconnexion                       | page guide |
| Accueil |                 |                                      |                        |           |              |                   |                                     |            |
| Depos   | 5er             |                                      |                        |           |              |                   |                                     |            |
|         |                 | Créer une no                         | otice                  | Ou        |              | Importer une noti | ce                                  |            |
|         | Tı<br>Choisir u | <b>ype de publicati</b> on<br>n type | on *<br>T              |           | • Recherc    | he DOI            |                                     |            |

Lorsque l'aide est active, les différentes étapes du formulaire sont explicitées. Vous pouvez passer de l'une à l'autre en cliquant sur les numéros et compléter le formulaire en même temps.

|   |                                | Okina<br>Open Knowledge, INformation, Access                                                                                   | I la reche                                                    | rcho à l'IIA                                                                                 | Mon espace     Déposer     Ressour     Déposer     Déposer     Online he |
|---|--------------------------------|----------------------------------------------------------------------------------------------------|---------------------------------------------------------------|----------------------------------------------------------------------------------------------|--------------------------------------------------------------------------|
|   | Accuell<br>Deposer             |                                                                                                    |                                                               |                                                                                              | Q Decount bale good                                                      |
| 2 | T<br>Choisir                   | Créer une notice                                                                                                    | <u> </u>                                                      | Importer une no                                                                              | otice                                                                    |
|   |                                |                                                                                                    |                                                               | Recherche PubMed                                                                             |                                                                          |
|   |                                |                                                                                                    |                                                               | Coller un enregistrement E     Coller un enregistrement F                                    | BibTex                                                                   |
|   |                                |                                                                                                    |                                                               |                                                                                              |                                                                          |
| < | 1 Vous po<br>"Recher<br>PubMed | uvez préremplir le formulaire de dépôt<br>che DOI", collez votre DOI puis cliquez<br>I, ou copier-coller une référence bibliog | en indiquant le D<br>: sur "Populate". \<br>ıraphique au form | Ol de votre document. Pour cela cli<br>/ous pouvez procéder de même ave<br>at BibTex ou RIS. | ciose<br>quez sur<br>ec un identifiant                                   |

#### 3. Les pages du formulaire comprennent :

- la partie centrale, avec les différents champs disponibles (variables selon le type de document choisi)
- la colonne de droite, présentant les trois étapes du formulaire, notice, auteurs, fichiers, ainsi que les boutons « Brouillon » (le dépôt n'est accessible que par vous et les éventuels coauteurs de l'Université, en attendant sa mise en ligne) et « Mise en ligne » (le dépôt est publié sur le site Okina).

| Deposer : Artic                                                 | le de revue               |           |      |              |   |                                                  |
|-----------------------------------------------------------------|---------------------------|-----------|------|--------------|---|--------------------------------------------------|
| Type de publication *<br>Article de revue                       | Ŧ                         |           |      |              |   | <ul> <li>Sent this content to<br/>HAL</li> </ul> |
| Titre *                                                         |                           |           |      |              |   |                                                  |
| Type *                                                          |                           | Annéo * 🙆 | Land | 1110         |   | NOTICE                                           |
| <ul> <li>Article de vulgarisation</li> </ul>                    | on                        | Ainee     | Sele | ect language | W | 1 AUTEURS                                        |
| <ul> <li>Article scientifique da</li> </ul>                     | ans une revue à comité de | DOI       |      |              |   | ↓ FICHIERS                                       |
| lecture                                                         |                           |           |      |              |   |                                                  |
| de lecture                                                      | ans une revue sans comite | L         |      |              |   | BROUTLION                                        |
|                                                                 |                           | Date      |      | Numéro       |   | BROUILLON                                        |
|                                                                 |                           |           |      |              |   | MISE EN LIGNE                                    |
| Pagination                                                      | Volume                    | Section   |      | 1            |   |                                                  |
|                                                                 |                           |           |      |              |   |                                                  |
| Titre de la revue                                               |                           |           |      |              |   |                                                  |
|                                                                 |                           |           |      |              | 0 |                                                  |
| Rang de la revue 2<br>- Aucun -<br>classée<br>AERES<br>CNRS1* • |                           |           |      |              |   |                                                  |
| PMID 😢                                                          | ISSN                      |           |      |              |   |                                                  |
|                                                                 |                           |           |      |              |   |                                                  |
| Editeur                                                         | Ville                     | Pays      |      |              |   |                                                  |
|                                                                 |                           | - Aucun - |      |              | • |                                                  |
| Lien vers le documen                                            | t😢                        |           |      |              |   |                                                  |
| Mots-clés 😢                                                     |                           |           |      |              | 0 |                                                  |
| • Résumés                                                       |                           |           |      |              |   |                                                  |
| Champs supplér                                                  | mentaires                 |           |      |              |   |                                                  |
| Equipe, projet, f                                               | inancement                |           |      |              |   |                                                  |

## 4. Page « Notice »

Des précisions sur les données attendues dans les différents champs sont disponibles au survol du point d'interrogation sur fond orange. Pour l'année de publication, il vous est ainsi précisé que vous pouvez entrer « Soumis » ou « Sous presse » en attendant la publication effective de l'article.

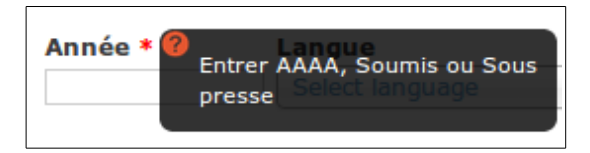

Tout en bas de la page « Notice », trois blocs dépliables sont à votre disposition :

- Résumés (nous vous conseillons vivement de renseigner au moins un résumé, afin d'être mieux indexé par les moteurs de recherche),
- Champs supplémentaires (pour d'éventuelles notes, traduction de titre, ...)
- Equipe, projet, financement.

| - Résumés                   |   |
|-----------------------------|---|
| Résumé en anglais           |   |
| •                           |   |
|                             |   |
|                             |   |
|                             |   |
|                             |   |
|                             |   |
|                             |   |
| Résumé en français          | 1 |
|                             |   |
|                             |   |
|                             |   |
|                             |   |
|                             |   |
|                             |   |
| 4                           |   |
|                             |   |
| Champs supplémentaires      |   |
|                             |   |
| Equipe, projet, financement |   |

Attention : si votre laboratoire est structuré en équipe de recherche, et que vous souhaitez pouvoir éditer des listes de publication par équipe de recherche, il vous faut indiquer les équipes concernées dans la partie « Equipe, projet, financement ». Vous pouvez renseigner plusieurs équipes. Il en est de même pour les plateformes.

| Equipe, projec, interio                                         |        |
|-----------------------------------------------------------------|--------|
| èquipe de recherche et/ou plat                                  | eforme |
| so                                                              |        |
| DSSCS - Droit sanitaire et<br>social et cohésion sociale        | (s)    |
| <u>SO</u> MaF - Synthèse Organique<br>et Matériaux Fonctionnels |        |
| Projet 💔                                                        | •      |

#### 5. Rappel : une aide en ligne est disponible sur toutes les pages du formulaire.

|   | Accueil                                  |                            |           |                 |      |                    |  |
|---|------------------------------------------|----------------------------|-----------|-----------------|------|--------------------|--|
|   | Ueposer : Hr                             | rlicie de revue            |           |                 |      |                    |  |
|   | Type de publicati                        | on *                       |           |                 | 🔲 Se | nt this content to |  |
|   | Article de revue                         | *                          |           |                 | HAL  |                    |  |
| _ | Titre *                                  |                            |           |                 |      |                    |  |
| 1 |                                          |                            |           |                 |      | NOTICE             |  |
|   | Type *                                   |                            | Année * 🕜 | Langue          |      | AUTEURS            |  |
|   | Article de vulgar     Article scientifia | risation                   | de        | Select language |      |                    |  |
|   | lecture                                  | de dans une revue a comit  | DOI       |                 | +    | FICHIERS           |  |
|   | <ul> <li>Article scientifiq</li> </ul>   | ue dans une revue sans cor | nité      |                 |      |                    |  |
|   | de lecture                               |                            | Date      | Numéro          |      | BROUILLON          |  |
|   |                                          |                            |           |                 | м    |                    |  |
|   | Pagination                               | Volume                     | Section   |                 |      | SE EN EIGNE        |  |
|   |                                          |                            |           |                 |      |                    |  |
|   | Titre de la revue                        |                            |           |                 |      |                    |  |
|   |                                          |                            |           |                 | 0    |                    |  |
|   | Rang de la revue                         | 0                          |           |                 |      |                    |  |
| Δ | - Aucun -                                |                            |           |                 |      |                    |  |
|   | Classee                                  |                            |           |                 |      |                    |  |

### 6. Page «Auteurs»

Une fois les champs complétés, passez à la partie « Auteurs » et indiquez les noms des auteurs du document. Beaucoup d'auteurs sont déjà présents dans la base, et pour ceux de l'UA l'autocomplétion précise la mention « UA » entre parenthèses. Choisissez de

préférence la forme portant cette mention.

Si l'auteur est inconnu de la base Okina (aucune suggestion en autocomplétion), saisissez son nom sous la forme Nom, Prénom (avec virgule) ou Prénom Nom (sans virgule), comme indiqué au-dessus des champs.

| Dep    | oser : Article             | e de revue                    |              |                  |                          |
|--------|----------------------------|-------------------------------|--------------|------------------|--------------------------|
| Saisie | des noms des aut           | teurs : <b>Nom, Prénom</b> ou | Prénom Nom   |                  | Sent this content to HAL |
|        |                            |                               |              | Show row weights |                          |
|        | Nom                        | Rôle                          | Affiliations |                  | NOTICE                   |
| ÷      | Denéchère, Yves)           | Auteur •                      |              |                  | AUTEURS                  |
| ÷      | matz<br>Jean-Michel Matz ( | Auteur 🔻                      |              |                  | ➡ FICHIERS               |
| ÷      | UA)                        | Auteur 🔻                      |              |                  | BROUILLON                |
| ÷      | 0                          | Auteur 🔻                      |              |                  | MISE EN LIGNE            |
| PLUS E | DE CONTRIBUTEURS           |                               |              |                  |                          |

Indiquez la ou les affiliations des auteurs. Pour cela, tapez le sigle du laboratoire, ou son numéro d'unité, ou son libellé complet. Une liste de suggestion apparaît.

#### Important : saisie des affiliations

Remarquez sur la capture d'écran que la première ligne n'est pas en italique, tandis que les suivantes le sont, en plus d'être précédées par un signe plus. Cela signifie que le premier laboratoire proposé existe déjà dans la base, tandis que les autres peuvent être importés depuis le référentiel laboratoires de la plateforme HAL.

Lorsque vous survolez les propositions, les détails du laboratoire s'affichent.

| Dep    | oser : Article    | e de revue                             |                                                           |                                                                                    |
|--------|-------------------|----------------------------------------|-----------------------------------------------------------|------------------------------------------------------------------------------------|
| Saisie | des noms des au   | teurs : <b>Nom, Prénom</b> ou <b>P</b> | rénom Nom                                                 | Sent this content to HAL                                                           |
|        |                   |                                        | Show row we                                               | ights                                                                              |
|        | Nom               | Rôle                                   | Affiliations                                              |                                                                                    |
| ÷      | Denéchère, Yves   | Auteur 🔻                               | cerhio<br>CEntre de Recherches HIstoriques de l'Ouest     | AUTEURS                                                                            |
| ÷      | Jean-Michel Matz) | Auteur •                               | + CERHIO<br>+ Centre de recherches historiques de l'Ouest | CEntre de Recherches Historiques<br>de l'Ouest                                     |
| ÷‡•    | 0                 | Auteur 🔻                               | + CERHIO                                                  | Sigle: CERHIO-Angers<br>Site internet:<br>http://www.sites.univ-rennes2.fr/cerhio/ |
| ÷      | 0                 | Auteur •                               |                                                           | Numéro national: 200812290D<br>Code:<br>UMR CNRS 6258 MISE EN LIGNE                |
| PLUS E |                   |                                        |                                                           | Tutelle(s):<br>Université d'Angers<br>CNRS<br>Université du Maine                  |
|        |                   |                                        |                                                           | Université Rennes 2<br>Université de Bretagne Sud<br>Adresse:                      |
|        |                   |                                        |                                                           | 5 bis bd Lavoisier, 49045 Angers<br>Pays: France                                   |
|        |                   |                                        |                                                           | Année de création: 2008<br>Pôle: Lettres, Langues et Sciences Humaines             |

Okina, mode d'emploi : Déposer dans Okina à partir d'un formulaire vierge

#### 19/02/15 - okina@contact.univ-angers.fr

Lorsque le laboratoire n'est pas encore dans Okina (précédé d'un plus), l'encart qui s'affiche au survol porte la mention « Import from HAL » en police de couleur rouge.

| Dep          | oser : Article   | e de revue                             |                                                                                      |                          |
|--------------|------------------|----------------------------------------|--------------------------------------------------------------------------------------|--------------------------|
| Saisie       | des noms des au  | teurs : <b>Nom, Prénom</b> ou <b>P</b> | rénom Nom                                                                            | Sent this content to HAL |
|              |                  |                                        | Show row weights                                                                     |                          |
|              | Nom              | Rôle                                   | Affiliations                                                                         | NOTICE                   |
| + <b>‡</b> + | Denéchère, Yves  | Auteur •                               | cerhio<br>CEntre de Recherches HIstoriques de l'Ouest                                | AUTEURS                  |
| ÷‡+          | Jean-Michel Matz | Auteur 🔻                               | + CERHIO<br>+ Centre de raimport from HAL Ouest                                      | FICHIERS                 |
| + <b>‡</b> + | 0                | Auteur •                               | + CERHIO<br>Identifiant unique : 383192<br>Nom de la structure : CERHIO<br>Pays : FR | BROUILLON                |
| ÷‡+          | 0                | Auteur 🔻                               | Nom de la structure parente : Centre de recherches historiques de l'Ouest            | MISE EN LIGNE            |
| PLUS I       | DE CONTRIBUTEURS |                                        |                                                                                      |                          |

# ✓ Attention : Dans le cas des laboratoires de l'Université, il ne faut jamais sélectionner une fiche « Import from HAL ». En effet cela aurait pour conséquence d'importer un laboratoire doublon, distinct du vôtre.

L'option « Import from HAL » est en revanche tout à fait pertinente pour des laboratoires hors UA qui n'aurait encore été mentionné dans aucune publication sur Okina.

Entre le nom de l'auteur et l'affiliation figure une colonne « Rôle ». Le champ correspondant est positionné par défaut sur « auteur », mais vous pouvez choisir d'autres options, telles que directeur, éditeur scientifique, traducteur, etc.

## 7. Page «Fichiers»

Passez à la partie « Fichiers » du formulaire.

La page se divise en deux grands blocs :

- Document : vous déposerez ici le fichier du document décrit dans la notice.
- Supplément : vous déposerez ici les éventuels fichiers accompagnant la publication : ensembles de données, de figures, etc.

Notez que vous pouvez déposer plusieurs fichiers « Document », et plusieurs fichiers « Supplément », en cliquant sur le bouton « Ajouter un autre élément » du bloc correspondant. Vous pouvez ainsi déposer une version auteur (= sans la mise en page de l'éditeur, son logo et/ou son copyright) et une version éditeur du document, avec des modalités de diffusion différentes.

| Do      | cument                                                                         |                                                                                                    |
|---------|--------------------------------------------------------------------------------|----------------------------------------------------------------------------------------------------|
|         | Fichier 🕜                                                                      | Choisissez un fichier Aucun fichier choisi UPLOAD                                                                                                    |
|         | Version                                                                        | version auteur     version éditeur                                                                                                    |
|         | Diffusion                                                                      | Accès libre Accès identifié Fichier confidentiel (accès sur demande uniquement)                                                                                                    |
|         |                                                                                | Si l'éditeur impose un délai d'embargo, indiquez ici la date de diffusion souhaitée                                                                                                    |
|         |                                                                                | 18/02/2015                                                                                                    |
| ÷       | Licence Creative                                                               | Commons 😮 - Aucun - 🔻                                                                                                    |
|         | Commentaire                                                                    |                                                                                                    |
|         |                                                                                |                                                                                                    |
|         |                                                                                |                                                                                                    |
|         |                                                                                |                                                                                                    |
|         |                                                                                |                                                                                                    |
|         |                                                                                |                                                                                                    |
|         | RETIRER                                                                        |                                                                                                    |
|         |                                                                                |                                                                                                    |
|         |                                                                                |                                                                                                    |
|         |                                                                                | AJOUTER UN AUTRE ÉLÉMEN                                                                                                    |
|         |                                                                                | AJOUTER UN AUTRE ÉLÉMEN                                                                                                    |
|         |                                                                                | AJOUTER UN AUTRE ÉLÉMEN<br>Show row weigh                                                                                                    |
| Su      | pplément                                                                       | AJOUTER UN AUTRE ÉLÉMEN<br>Show row weigh                                                                                                    |
| Su      | pplément                                                                       | AJOUTER UN AUTRE ÉLÉMEN<br>Show row weigh<br>Choisissez un fichier Aucun fichier choisi UPLOAD                                                                                                    |
| Su      | pplément<br>Fichier <b>?</b><br>Titre                                          | AJOUTER UN AUTRE ÉLÉMEN<br>Show row weigh<br>Choisissez un fichier Aucun fichier choisi UPLOAD                                                                                                    |
| Su      | pplément<br>Fichier ?<br>Titre                                                 | AJOUTER UN AUTRE ÉLÉMEN<br>Show row weigh<br>Choisissez un fichier Aucun fichier choisi UPLOAD                                                                                                    |
| Su      | pplément<br>Fichier ?<br>Titre<br>Diffusion                                    | AJOUTER UN AUTRE ÉLÉMEN<br>Show row weigh<br>Choisissez un fichier Aucun fichier choisi UPLOAD                                                                                                    |
| Su      | pplément<br>Fichier ?<br>Titre<br>Diffusion                                    | AJOUTER UN AUTRE ÉLÉMEN<br>Show row weigh<br>Choisissez un fichier Aucun fichier choisi UPLOAD<br>• Accès libre Accès identifié Fichier confidentiel (accès sur demande uniquement)<br>Si nécessité d'embargo, indiquez ici la date de diffusion souhaitée 18/02/2015                                                                                                    |
| Su      | pplément<br>Fichier ?<br>Titre<br>Diffusion<br>Licence Creative                | AJOUTER UN AUTRE ÉLÉMEN<br>Show row weigh<br>Choisissez un fichier Aucun fichier choisi UPLOAD<br>Accès libre Accès identifié Fichier confidentiel (accès sur demande uniquement)<br>Si nécessité d'embargo, indiquez ici la date de diffusion souhaitée 18/02/2015<br>Commons ? - Aucun -                                                                               |
| Su      | pplément<br>Fichier ?<br>Titre<br>Diffusion<br>Licence Creative                | ADUTER UN AUTRE ÉLÉMEN         Show row weigh         Choisissez un fichier         Aucun fichier choisi         UPLOAD <ul> <li>Accès libre</li> <li>Accès identifié</li> <li>Fichier confidentiel (accès sur demande uniquement)</li> <li>Si nécessité d'embargo, indiquez ici la date de diffusion souhaitée</li> </ul> Sommons <ul> <li>Aucun -</li> <li> </li></ul> |
| Su      | pplément<br>Fichier ?<br>Titre<br>Diffusion<br>Licence Creative<br>Commentaire | ADUTER UN AUTRE ÉLÉMEN Show row weigh Choisissez un fichier Aucun fichier choisi UPLOAD  Accès libre Accès identifié Fichier confidentiel (accès sur demande uniquement) Si nécessité d'embargo, indiquez ici la date de diffusion souhaitée 18/02/2015 Commons ? - Aucun -                                                                                              |
| Su      | pplément<br>Fichier ?<br>Titre<br>Diffusion<br>Licence Creative<br>Commentaire | ADUTER UN AUTRE ÉLÉMEN<br>Show row weigh<br>Choisissez un fichier<br>Aucun fichier choisi UPLOAD<br>Accès libre Accès identifié Fichier confidentiel (accès sur demande uniquement)<br>Si nécessité d'embargo, indiquez ici la date de diffusion souhaitée 18/02/2015<br>Commons ? - Aucun - T                                                                           |
| Su      | pplément<br>Fichier ?<br>Titre<br>Diffusion<br>Licence Creative<br>Commentaire | ADUTER UN AUTRE ÉLÉMEN Show row weigh Choisissez un fichier Aucun fichier choisi UPLOAD  Accès libre Accès identifié Fichier confidentiel (accès sur demande uniquement) Si nécessité d'embargo, indiquez ici la date de diffusion souhaitée 18/02/2015 Commons ? - Aucun -                                                                                              |
| Su      | pplément<br>Fichier ?<br>Titre<br>Diffusion<br>Licence Creative<br>Commentaire | ADUTER UN AUTRE ÉLÉMEN Show row weigh Choisissez un fichier Aucun fichier choisi UPLOAD  Accès libre Accès identifié Fichier confidentiel (accès sur demande uniquement) Si nécessité d'embargo, indiquez ici la date de diffusion souhaitée 18/02/2015 Commons Commons Commons                                                                                          |
| Su      | pplément<br>Fichier ?<br>Titre<br>Diffusion<br>Licence Creative<br>Commentaire | ADUTER UN AUTRE ÉLÉMEN Show row weigh Choisissez un fichier Aucun fichier choisi UPLOAD  Accès libre Accès identifié Fichier confidentiel (accès sur demande uniquement) Si nécessité d'embargo, indiquez ici la date de diffusion souhaitée 18/02/2015 Commons ? - Aucun -                                                                                              |
| Su      | pplément<br>Fichier ?<br>Titre<br>Diffusion<br>Licence Creative<br>Commentaire | ADUTER UN AUTRE ÉLÉMEN<br>Show row weigh<br>Choisissez un fichier<br>Aucun fichier choisi PLOAD<br>Accès libre Accès identifié Fichier confidentiel (accès sur demande uniquement)<br>Si nécessité d'embargo, indiquez ici la date de diffusion souhaitée 18/02/2015<br>Commons ? - Aucun -                                                                              |
| €       | pplément<br>Fichier ?<br>Titre<br>Diffusion<br>Licence Creative<br>Commentaire | AJOUTER UN AUTRE ÉLÉMEN<br>Show row weigh<br>Choisissez un fichier Aucun fichier choisi PLOAD<br>Accès libre Accès identifié Fichier confidentiel (accès sur demande uniquement)<br>Si nécessité d'embargo, indiquez ici la date de diffusion souhaitée 18/02/2015<br>Commons ? - Aucun -                                                                                |
| Su<br>÷ | pplément<br>Fichier ?<br>Titre<br>Diffusion<br>Licence Creative<br>Commentaire | AJOUTER UN AUTRE ÉLÉMEN<br>Show row weigh<br>Choisissez un fichier Aucun fichier choisi PLOAD<br>Accès libre Accès identifié Fichier confidentiel (accès sur demande uniquement)<br>Si nécessité d'embargo, indiquez ici la date de diffusion souhaitée 18/02/2015<br>Commons ? - Aucun - •                                                                              |

Dans l'exemple ci-dessous, le déposant a choisi de diffuser sa version auteur en accès libre. Il a également chargé le fichier de la version éditeur, en accès confidentiel. Seul lui et les éventuels coauteurs de l'UA ont accès à ce fichier. Les personnes qui souhaiteraient y accéder peuvent cliquer sur le bouton de demande de tiré à part. Le déposant recevra alors un mail et pourra accepter ou refuser la demande d'un simple clic.

| Document    |                                                                                                   |
|-------------|---------------------------------------------------------------------------------------------------|
| Fichier     | fichier1.pdf (22 KB) RETIRER                                                                      |
| Version     | version auteur                                                                                    |
| Diffusio    | Accès libre Accès identifié Fichier confidentiel (accès sur demande uniquement)                   |
|             | Si l'éditeur impose un délai d'embargo, indiquez ici la date de diffusion souhaitée<br>18/02/2015 |
| +++ Licence | : Creative Commons 😮 - Aucun - 🔻                                                                  |
| Comme       | ntaire                                                                                            |
| RETIRE      |                                                                                                   |
| Fichier     | Choisissez un fichier fichier2.pdf                                                                |
| Version     | <ul> <li>version auteur</li> <li>version editeur</li> </ul>                                       |
| Diffusio    | Accès libre Accès identifié      Fichier confidentiel (accès sur demande uniquement)              |
|             | Si l'éditeur impose un délai d'embargo, indiquez ici la date de diffusion souhaitée               |
| Licence     | Creative Commons ? - Aucun -                                                                      |
| Comme       | intaire                                                                                           |
|             |                                                                                                   |
|             |                                                                                                   |
| RETIRE      |                                                                                                   |
|             | AJOUTER UN AUTRE ÉLÉMEN                                                                           |

Le site <u>SHERPA/RoMEO</u>, maintenu par l'Université de Nottingham, référence les politiques de tolérance des éditeurs vis-à-vis de l'Open access. Si dans la notice de votre article, vous avez indiqué le titre de la revue ou son ISSN, et si cette revue est référencée dans SHERPA/RoMEO, alors des informations concernant la diffusion de votre document sont mentionnées en haut de la page « Fichiers ». Au survol, des précisions éventuelles s'affichent (durée d'embargo par exemple).

Dans l'exemple ci-dessous, l'éditeur autorise la diffusion des versions auteur (soumise comme corrigée) et éditeur, sans embargo, en libre accès, sous licence Creative

#### Commons CC-BY (attribution).

| SHERPA/RoMEO: | ✓ Preprint ✓ Preprint                                       | t ✓ PDF éditeur<br>Publisher's version/PDF may be used<br>Show ro ∞ Eligible UK authors may deposit in OpenDepot |
|---------------|-------------------------------------------------------------|----------------------------------------------------------------------------------------------------|
| Document      |                                                             | Creative Commons Attribution License                                                                             |
| Fichier       | fichier1.pdf (22 KB) RETIRER                                | Copy of License must accompany any deposit.     All titles are open access journals                              |
| Version       | <ul> <li>version auteur</li> <li>version éditeur</li> </ul> |                                                                                                    |

Il est plus fréquent de trouver ce genre d'affichage : dans l'exemple suivant, l'éditeur autorise la diffusion de la version auteur soumise immédiatement, le post print auteur avec embargo de 12 mois, et interdit la diffusion de la version éditeur (telle que publiée, avec pagination, logo, etc). Vous pouvez déposer un fichier et différer sa diffusion à la date de votre choix.

| SHERPA/RoMEO :  | ✓ Preprint                                          | ✓ Preprint                     | 🗙 PDF éditeur                     | Author's pre-print on pre-print servers such as                                                                                            |
|-----------------|-----------------------------------------------------|--------------------------------|-----------------------------------|----------------------------------------------------------------------------------------------------|
|                 |                                                     |                                | Show ro                           | ™arXiv.org                                                                                                    |
| Document        |                                                     |                                |                                   | <ul> <li>Author's post-print on author's personal website<br/>immediately</li> </ul>                                                       |
| Fichier         | fichier1.pdf (22 KB)                                | ETIRER                         |                                   | <ul> <li>Author's post-print on any open access<br/>repository after 12 months after publication</li> </ul>                                |
| Version         | <ul> <li>version auteur</li> <li>version</li> </ul> | on éditeur                     |                                   | <ul> <li>Publisher's version/PDF cannot be used</li> <li>Published source must be acknowledged</li> </ul>                                  |
| Diffusion       | Accès libre                                         | s identifié 🛛 Fichier con      | fidentiel (accès sur demande unio | <ul> <li>Must link to publisher version</li> </ul>                                                                                         |
|                 | Si l'éditeur impose un délai d'em<br>18/02/2015     | bargo, indiquez ici la date de | diffusion souhaitée               | <ul> <li>Set phrase to accompany link to published<br/>version (see policy)</li> <li>Articles in some journals can be made Open</li> </ul> |
| Licence Creativ | re Commons 🕜 - Aucun -                              | •                              |                                   | Access on payment of additional charge                                                                                                    |
| Commentaire     |                                                     |                                |                                   |                                                                                                    |

NB : Les indications de SHERPA/RoMEO peuvent vous aiguiller pour choisir les modalités de diffusion de vos papiers. Vous pouvez également demander l'inclusion d'une clause dans votre contrat, vous autorisant explicitement à déposer en archive ouverte. Rappelez-vous également qu'en l'absence de contrat signé, vous êtes titulaire de tous vos droits et pouvez diffuser vos productions comme bon vous semble.

Attention : Les publications ayant bénéficié d'un financement Horizon 2020 doivent nécessairement être diffusées en libre accès (revue Open access ou archive ouverte).